#### ПАМЯТКА ПО РЕГИСТРАЦИИ ЛИЧНОГО КАБИНЕТА РОДИТЕЛЯ (законного представителя)

- Для записи необходимо зарегистрироваться в системе Навигатор дополнительного образования Иркутской области.
- Для этого в поисковой строке Вашего браузера ввести Навигатор дополнительного образования Иркутской области или перейти по ссылке <u>https://xn--38-kmc.xn--80aafey1amqq.xn--</u> <u>d1acj3b/</u>

# Перейти по вкладке «Регистрация», заполнить данные

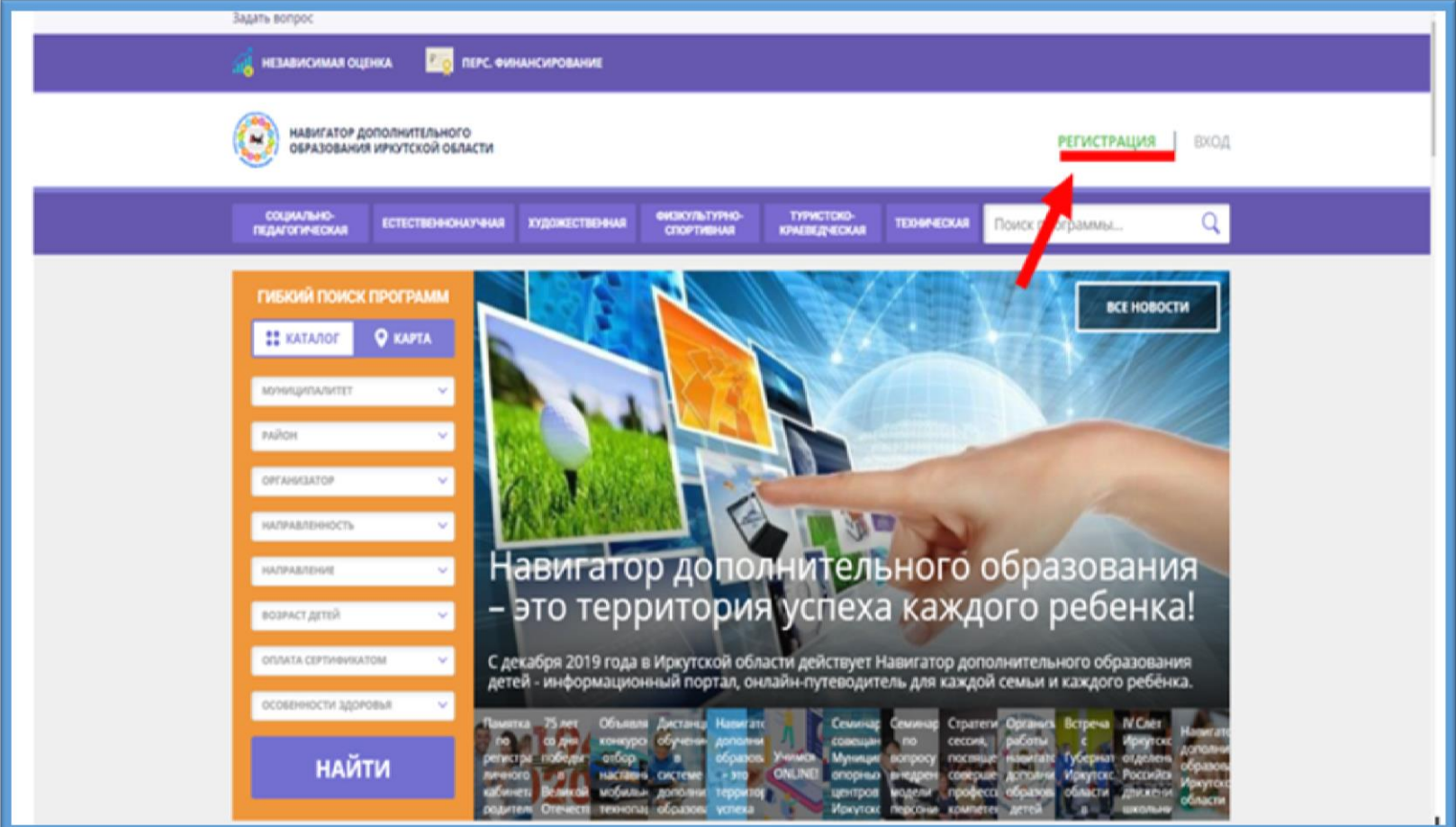

#### После регистрации в верхнем правом углу появится ваше ФИО. Следует нажать на него, чтобы пройти в личный кабинет.

| Я Яндекс                  | 🗴 💌 2 - Bacgauare — Rispecc. Novra 🗴 💠 Nirvinik kabivert X 💠 Niporpanisa «Школа лидера» X 🖡                                                                                                    |                               |
|---------------------------|----------------------------------------------------------------------------------------------------|-------------------------------|
| ← → С 🔒 р38.навигато      | ap_getw/profile/info                                                                                                    | i 🍔 🍕 🕸                       |
| 🖽 Приложения 🛪 Авиабилеты | 🎽 Маркет 🧣 Яндекс — всё обо всём 🐧 Российское движе 💠 Навигатор дополн 🐻 Бесплатные публи 🍸 Конкурсы для педа 👹 Получить свидетел.                                                                                                    | » 🔋 📒 Другие закладки         |
|                           | Задать вопрос                                                                                                    |                               |
|                           | Королицительного образования иркутской области Ивзнович                                                                                                    |                               |
|                           | социально-<br>пядаголическая встественным художественныя енскультутно-<br>спортивныя консессия техническая Поиск программы                                                                                                    | ۹.                            |
|                           | ЛИЧНЫЙ КАБИНЕТ В КАТАЛОГ ВЫХОД                                                                                                    | 1                             |
|                           | ПРОФИЛЬ ДЕТИ ДОСТИЖЕНИЯ ИСТОРИЯ ЗАЯВОК ИСТОРИЯ ПРОСМОТРОВ ОТЛОЖЕНО ПАРОЛЬ                                                                                                    |                               |
|                           | BALLE VANR BALLE VANR BALLE VANR BALLE OTHECTBO                                                                                                    |                               |
|                           | Иванов Иван Иванович                                                                                                    |                               |
|                           | BALIITE/EROOH BALIIA DONTA MYHKILMI'A/IVITET                                                                                                    |                               |
|                           | +7 (902) Руалdек.ru ГО Иркутск                                                                                                    |                               |
|                           | СОХРАНИТЬ ОТМЕНИТЬ ИЗМЕНЕНИЯ                                                                                                    |                               |
|                           | Соругірі 2020 Ільтыного образования детей» Официальный сайт ГАУ ДО ИО «Центр развития дополнительного образования конфиденциональности mail@detir<br>Государственное автонномное втонномное образования детей» образования и рукутской области и политика сайта и политика •7 (395) 250-0 государственное автонномное образования и рукутской области и образования и рукутской области и образования детей» образования и рукутской области и образования детей. | 4-48<br>kuru                  |
| 📀 🔷 🚆 🍋                   | 🖻 💽 📧 🥎 🧕 Y 🔥                                                                                                    | RU 🤨 🗘 🛥 🌓 2032<br>12.05.2020 |

# Сохранить данные, нажав на кнопку «Сохранить». Далее перейти во вкладку дети, заполнить и сохранить данные.

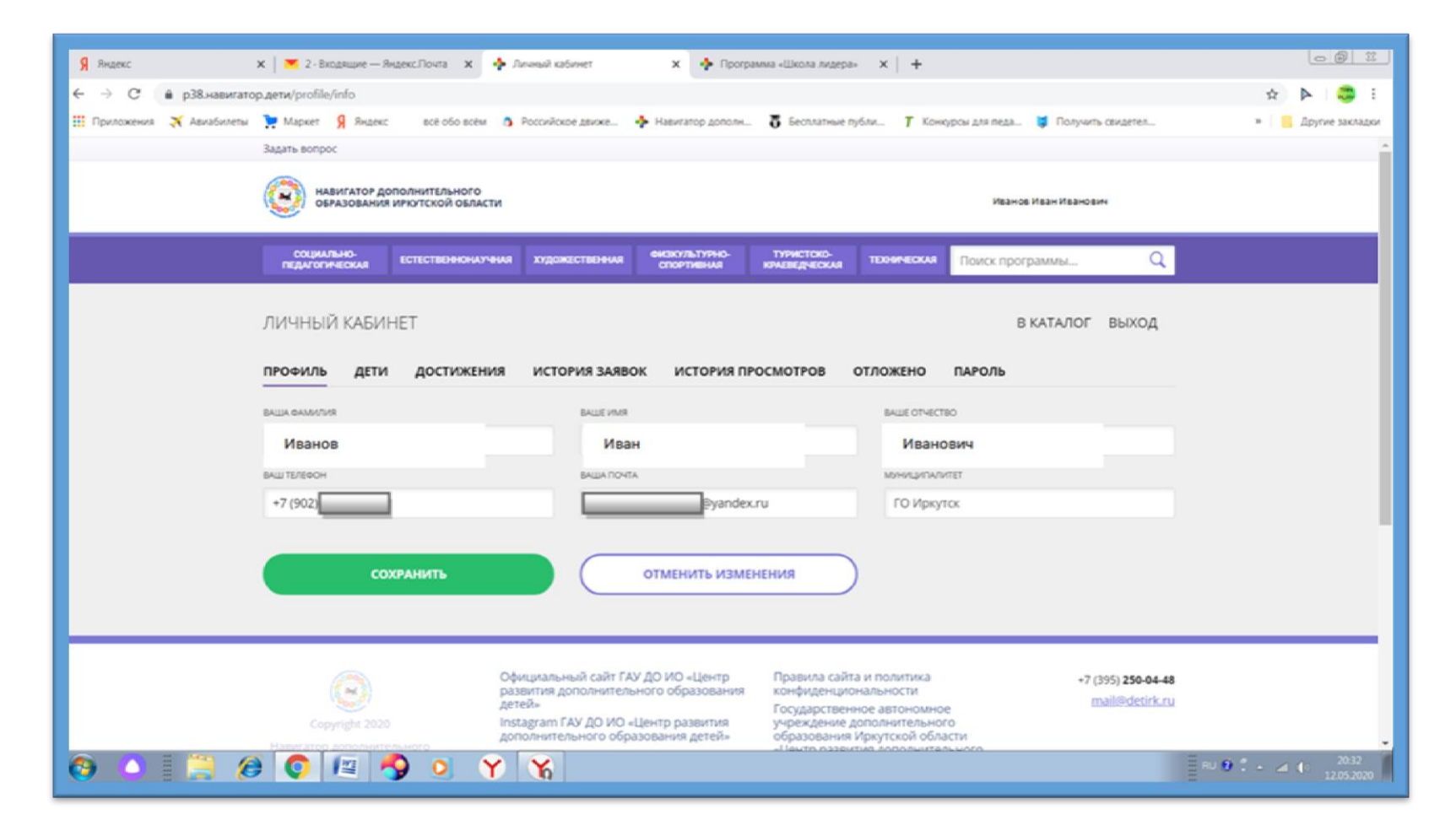

### Заполнить вкладку «Гибкий поиск программы»

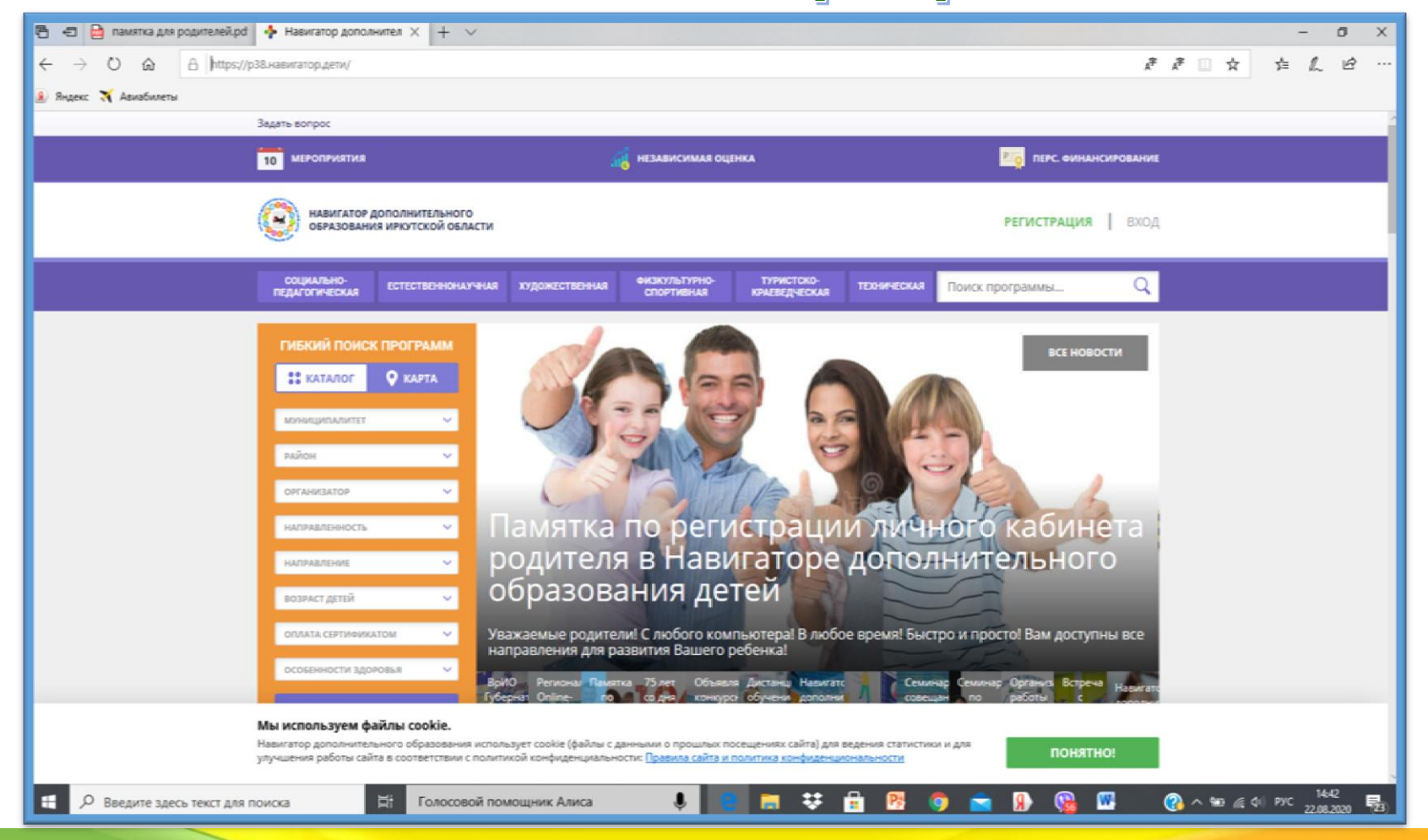

### Памятка на оформление заявки на обучение

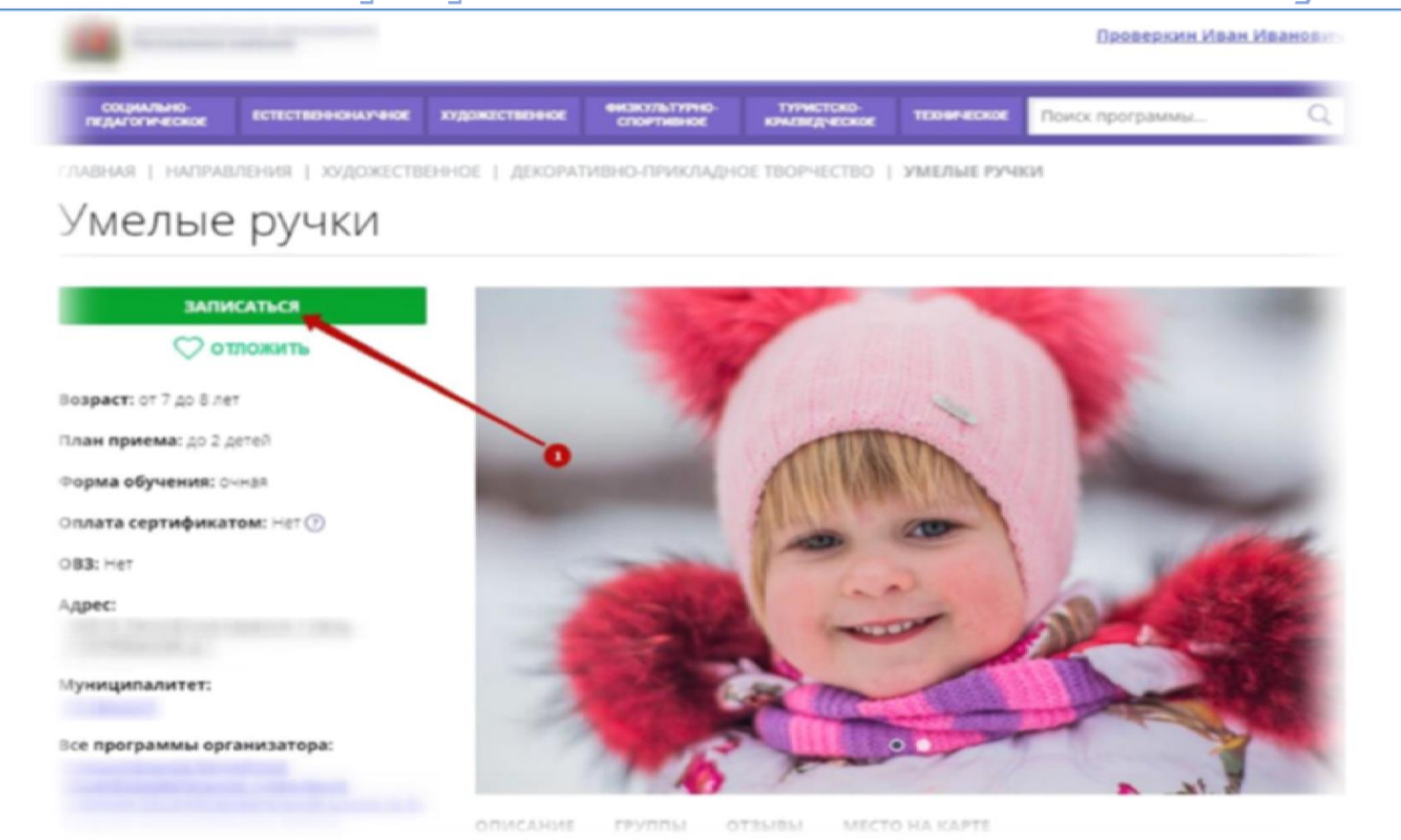

### Памятка на оформление заявки на обучение

| ОФОРМЛЕНИЕ ЗАЯВКИ                                                                          |                                               |         |
|--------------------------------------------------------------------------------------------|-----------------------------------------------|---------|
| Умелые ручки                                                                               |                                               |         |
| ГРУППА                                                                                     | ДАННЫЕ ДЕТЕЙ                                  |         |
| ГРУППА:                                                                                    |                                               |         |
| Умелые ручки . В.В.,7-8 лет (№ 4174)                                                       |                                               |         |
| АДРЕС ПРОВЕДЕНИЯ:                                                                          |                                               |         |
|                                                                                            |                                               |         |
| все программы учреждения дополнительного образования:                                      |                                               |         |
| Муниципальное бюджетное общеобразовательное учре<br><u>З»</u> <u>Муниципального района</u> | <u>ждение «Средняя общеобразовательная ши</u> | кола Ng |
|                                                                                            | ДАЛЕЕ                                         |         |
|                                                                                            |                                               |         |

Рисунок 1 – выбор интересующей группы из всплывающего списка

# Перейти во вкладку «Данные детей»

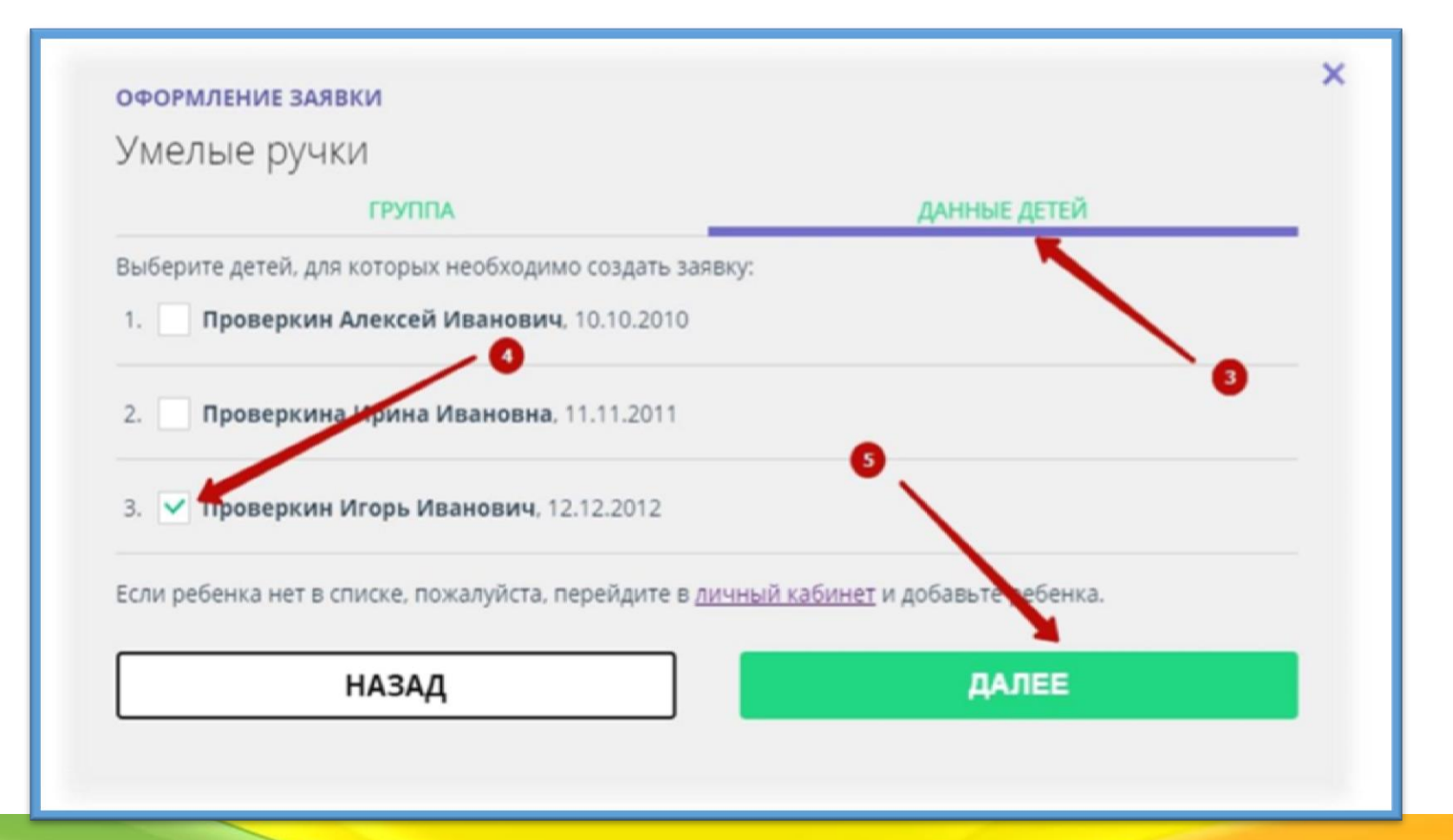

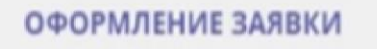

Умелые ручки

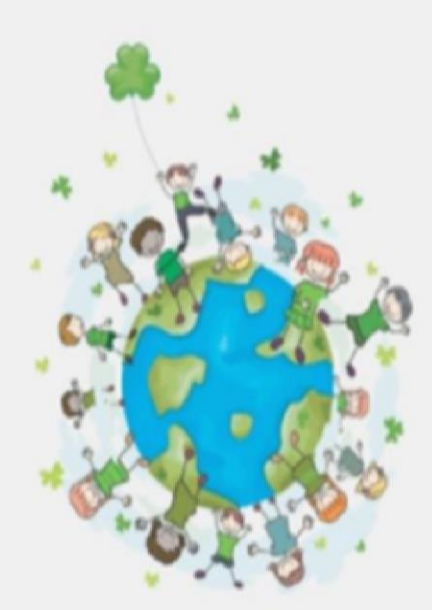

X

Ваша заявка принята и будет обработана в ближайшее время.

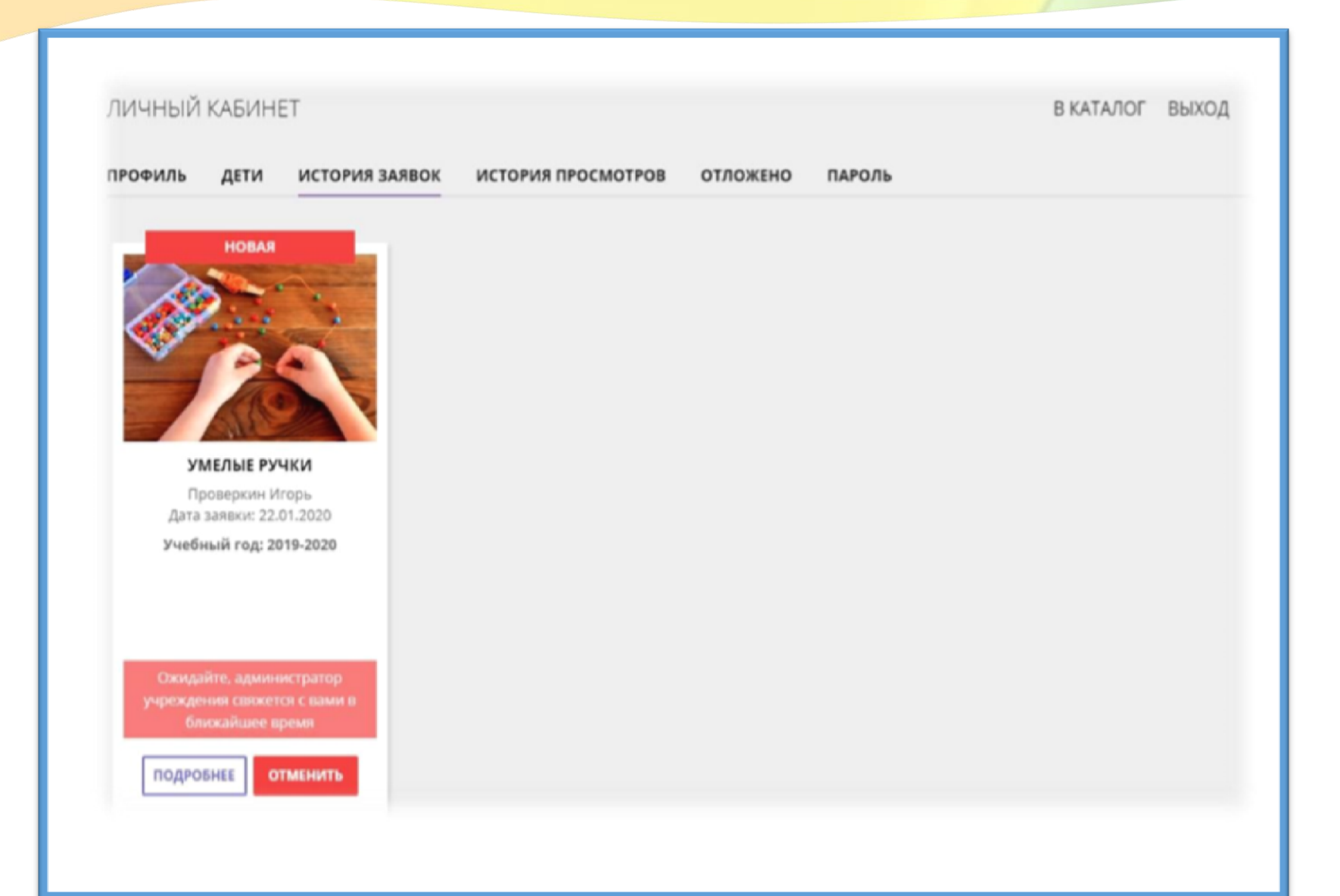

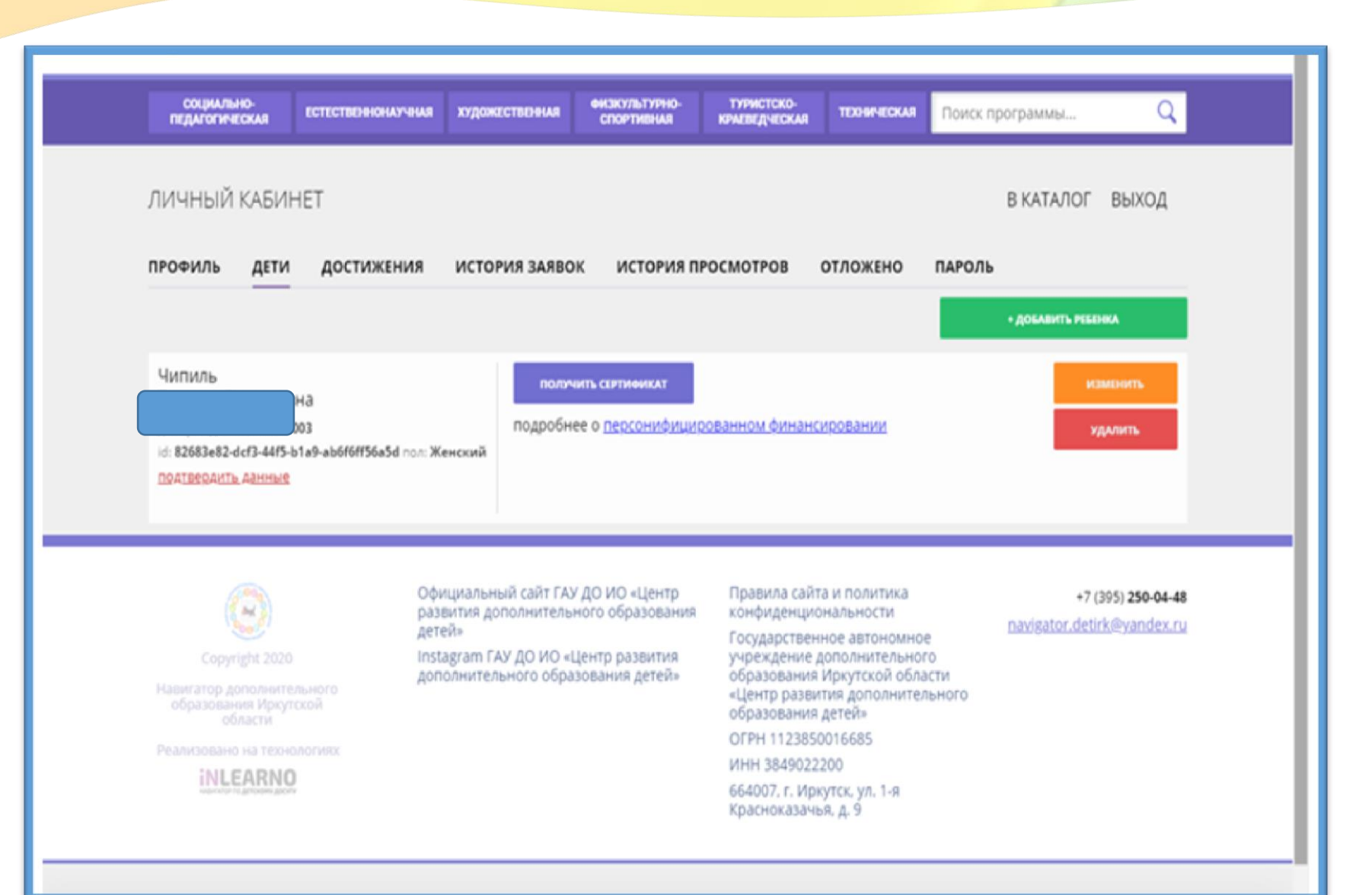

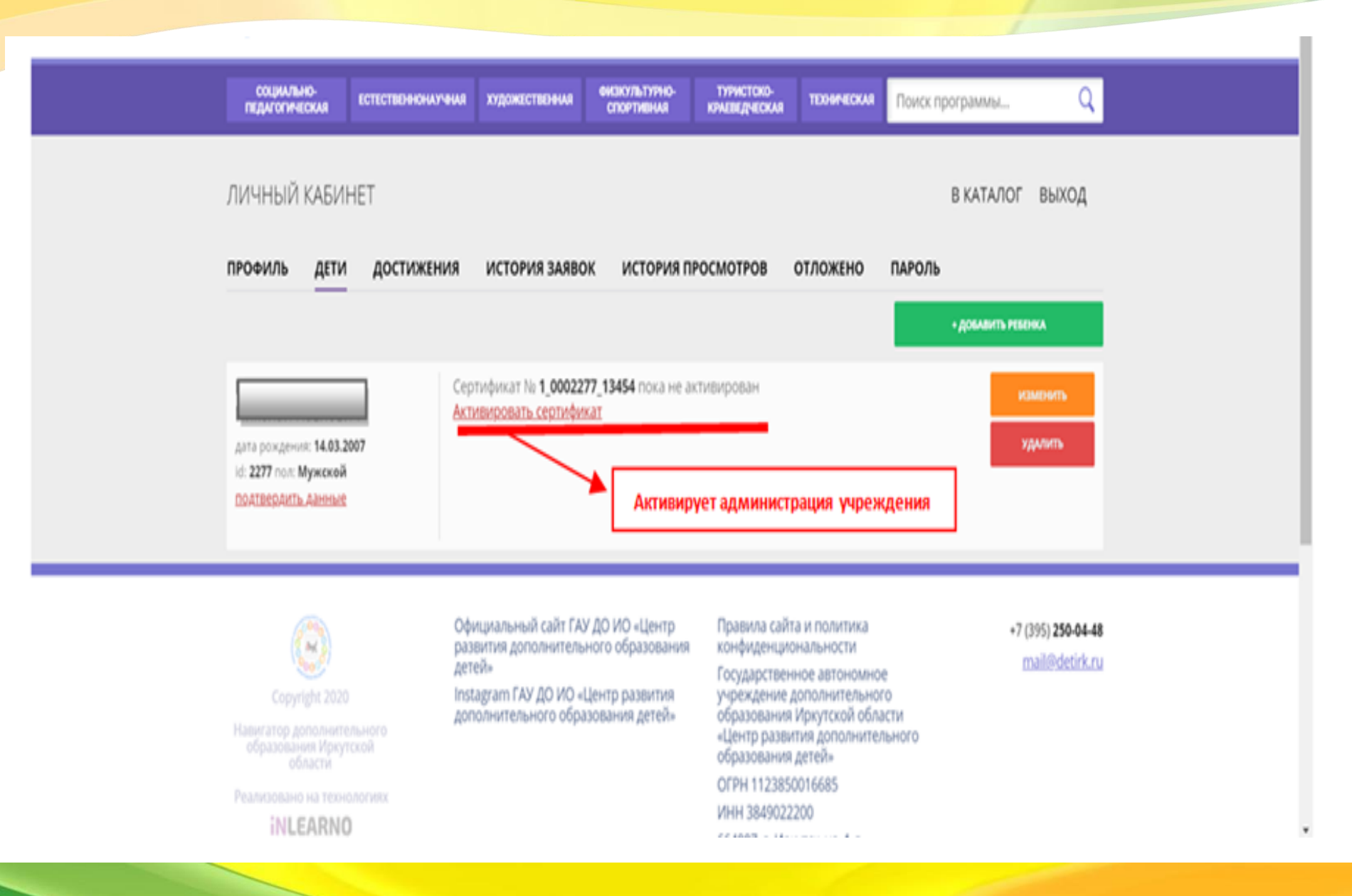